### Dell P2018H Dell Display Manager 사용 설명서

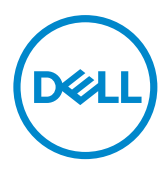

모니터 모델: P2018H 규제 준수 모델: P2018Hc ✓ 참고: 참고는 컴퓨터를 더 잘 사용하는 데 도움이 되는 중요한 정보를 나 타냅니다.

**Copyright © 2017 Dell Inc. 또는 자회사. 모든 권리는 당사가 보유합니다.** Dell, EMC 및 기타 상표는 Dell Inc. 또는 자회사의 상표입니다. 기타 상표는 해당 소유자의 상표입니다.

2017 – 09

Rev. A00

# 목차

| 개요                      | 4  |
|-------------------------|----|
| 간편 설정 대화상자 사용하기         | 5  |
| 기본 디스플레이 기능 설정하기        | 6  |
| 사전 설정 모드를 응용 프로그램에 지정하기 | 7  |
| 절전 기능 적용하기              | 9  |
| 여러 비디오 신호 관리하기          | 10 |
| 문제 해결                   | 12 |

## 개요

Dell Display Manager 는 모니터 또는 일단의 모니터들을 관리하는 데 사용 되는 Windows 응용 프로그램입니다. 이 애플리케이션으로 화면에 표시된 이미지의 수동 조정, 자동 설정의 지정, 에너지 관리, 창 구성, 이미지 회전, 일부 Dell 모니터의 기타 기능 설정을 할 수 있습니다. Dell Display Manager 를 설치하기만 하면 컴퓨터가 시작될 때마다 실행되며, 이 애플리케이션 아 이콘은 알림 트레이에 위치해 있습니다. 마우스 포인터를 알림 트레이 아이 콘 위에 올려놓으면 컴퓨터에 연결되어 있는 모니터에 관한 정보가 화면에 표시됩니다.

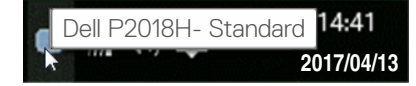

참고 : Dell Display Manager 는 DDC/CI 채널을 사용해야 모니터와 통신할 수 있습니다. DDC/CI 가 아래와 같이 메뉴에서 사용하도록 설정되어 있는지 확인하십시오.

| Deel     | Deil 20 Monitor       |                  |      |
|----------|-----------------------|------------------|------|
| Đ.       | Brightness / Contrast | Display Info     |      |
| ţ)       | Auto Adjust           |                  | ✓ On |
| Ð        | Input Source          | LCD Conditioning | Off  |
| 6        | Color                 | Reset Others     |      |
| $\Box$   | Display               | Factory Reset    |      |
| E        | Menu                  |                  |      |
|          | Personalize           |                  |      |
| <u>I</u> | Others                |                  |      |
|          |                       |                  |      |

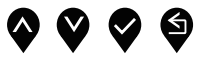

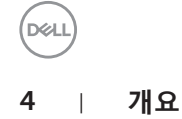

#### 간편 설정 대화상자 사용하기

Dell Display Manager의 알림 트레이 아이콘을 클릭하면 Quick Settings (간 편 설정) 대화상자가 표시됩니다 . 두 개 이상의 지원되는 Dell 모델이 시스 템에 연결된 경우, 제공된 메뉴를 사용하여 특정 대상 모니터를 선택할 수 있 습니다.

Quick Settings (간편 설정) 대화상자에서 모니터의 밝기나 명암비 레벨을 편리하게 조정할 수 있습니다 . 활성화된 애플리케이션에 따라 사전설정 모드를 수동으로 선택하거나 사전설정 모드 자동 선택을 사용하도록 설정하면 됩니다 .

| Display     | ' Manager                 | ×               |
|-------------|---------------------------|-----------------|
| Display:    | Dell P2018H               |                 |
| Resolution: | 1600×900                  | Change          |
| O Auto Mode |                           | Configure       |
| Manual Mode |                           | Standard $\lor$ |
| Brightness: |                           | 75%             |
| Contrast:   | 1 I I I I I I             | 75%             |
|             | Open Dell Display Manager |                 |

**Quick Settings( 간편 설정 )** 대화상자에서 기본 기능을 조정하고 자동 모드를 구성하고 다른 기능에 액세스하는 데 사용되는 Dell Display Manager 의 고급 사용자 인터페이스에 액세스할 수도 있습니다 .

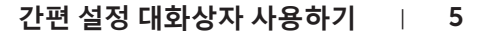

#### 기본 디스플레이 기능 설정하기

선택한 모니터의 사전설정 모드는 **Basic (기본)** 탭의 메뉴를 사용하여 수동 으로 적용할 수 있습니다 . 또는 자동 모드를 활성화할 수 있습니다 . 자동 모 드에서는 특정 응용 프로그램이 활성화되어 있을 때 선호하는 사전설정 모드 가 자동으로 적용됩니다 . 선택한 사전설정 모드를 알리는 메시지가 일시적 으로 화면에 나타납니다 .

선택한 모니터의 밝기와 명암을 Basic (기본) 탭에서 직접 조정할 수도 있습니다.

| Display M                                                                   | lanager                    |               | C        | x<br>Dell P2018H |
|-----------------------------------------------------------------------------|----------------------------|---------------|----------|------------------|
| Basic                                                                       | Auto Mode                  | Input Manager | Options  | 0                |
| Resolution:                                                                 | 1600x900                   |               |          | Change           |
| <ul> <li>Auto Mode</li> <li>Use preset mode</li> <li>Manual Mode</li> </ul> | assignments for active app | plications    |          | Configure        |
| Choose a preset r                                                           | mode:                      |               | Standard | ~                |
| Brightness:                                                                 |                            | 75% 🖨         | -        |                  |
| Contrast:                                                                   | 1                          | 75%           |          |                  |
|                                                                             |                            |               |          |                  |
|                                                                             |                            |               |          |                  |

(D&LI

#### 사전 설정 모드를 응용 프로그램에 지정하기

Auto Mode ( 자동 모드 ) 탭에서는 특정 사전설정 모드를 특정 응용 프로그 램과 연동시켜 자동으로 적용할 수 있습니다. 자동 모드가 활성화되면 Dell Display Manager 는 연동된 응용 프로그램이 작동할 때마다 해당 사전설정 모드로 자동으로 전환합니다. 특정 응용 프로그램에 지정된 사전 설정 모드 는 각각의 연결된 모니터에서 동일할 수 있으며, 그렇지 않을 경우 사전 설정 모드가 모니터마다 다를 수 있습니다.

Dell Display Manager 는 다수의 자주 사용되는 응용 프로그램을 위해 사전 구성되어 있습니다 . 새 응용 프로그램을 지정 목록에 추가하려면 , 응용 프로그램을 바탕 화면 , Windows 시작 메뉴 등에서 끌어서 현재 목록에 놓기만 하면 됩니다 .

참고: 배치 파일, 스크립트 및 로더뿐 아니라 zip 아카이브 또는 압축된 파일과 같은 비실행 파일을 겨냥하는 사전 설정 모드 지정은 지원되지 않으며 효과가 없습니다.

Direct3D 애플리케이션이 전체 화면 모드에서 실행될 때는 Game (게임) 사 전설정 모드를 활성화하는 옵션을 사용할 수도 있습니다. 개별 게임 타이틀 에서 이 동작을 무효화하려면 게임 타이틀을 다른 사전설정 모드의 지정 목 록에 추가하십시오. 지정 목록에 있는 응용 프로그램들은 일반 Direct3D 설 정보다 우선합니다.

| Display N            | /anager                        |                            |                   | x<br>Dell P2018H |
|----------------------|--------------------------------|----------------------------|-------------------|------------------|
| Basic                | Auto Mode                      | Input Manager              | Options           | 0                |
| Assign a preset mode | e to a specific application. 1 | Fo add an application, dra | g it to the list: |                  |
| Application          |                                | Preset Mode                |                   | ^                |
| (Default for de      | esktop apps)                   | Standard                   | ~                 |                  |
| (Default for fu      | Illscreen Direct3D)            | Game                       | $\sim$            |                  |
| 📧 (Default for ur    | niversal Windows apps)         | Standard                   | $\sim$            |                  |
| 🥖 Internet Explo     | orer                           | Standard                   | ~                 |                  |
| Microsoft Edge       | e                              | Standard                   | $\sim$            | ~                |
|                      |                                |                            |                   |                  |

(DELL

#### 절전 기능 적용하기

지원되는 Dell 모델의 경우, **Options ( 옵션 )** 탭에서 PowerNap 절전 옵션을 사용할 수 있습니다. 화면 보호기가 작동하면 모니터 밝기가 자동으로 최저 레벨로 설정될 수 있거나 모니터가 추가 절전을 위해 대기 모드로 설정될 수 있습니다.

| Display M        | lanager                   |               |         | x<br>Dell P2018H |
|------------------|---------------------------|---------------|---------|------------------|
| Basic            | Auto Mode                 | Input Manager | Options | 0                |
| PowerNap option  | s:                        |               |         | Configure        |
| Reduce bright    | tness when screensaver a  | ctivates      |         |                  |
| O Put the displa | y to sleep when screensav | ver activates |         |                  |
|                  |                           |               |         |                  |
|                  |                           |               |         |                  |
|                  |                           |               |         |                  |
|                  |                           |               |         |                  |
|                  |                           |               |         |                  |
|                  |                           |               |         |                  |
|                  |                           |               |         |                  |
|                  |                           |               |         |                  |
|                  |                           |               |         |                  |

#### 여러 비디오 신호 관리하기

**Input Manager (입력 관리자)** 탭에서 Dell 모니터에 연결되어 있는 여러 비 디오 입력을 편리하게 관리할 수 있습니다. 이 기능을 사용하면 여러 컴퓨터 에서 작업하는 동안 입력 사이에서 쉽게 전환할 수 있습니다.

모니터에서 사용할 수 있는 모든 비디오 입력 포트가 나열됩니다. 사용자는 각 입력에 원하는 이름을 지정할 수 있습니다. 편집 후 변경 내용을 저장하십시오.

바로 가기 키를 정의하여 즐겨 사용하는 입력으로 빠르게 전환하고, 종종 2 개의 입력 사이에서 작업할 경우 또 다른 바로 가기 키를 정의하여 2 개의 입 력 사이에서 빠르게 전환할 수 있습니다.

| Display M             | anager        |               |                  | x<br>Dell P2018H |
|-----------------------|---------------|---------------|------------------|------------------|
| Basic                 | Auto Mode     | Input Manager | Options          | 0                |
| Input port:           | Input name:   |               |                  |                  |
| VGA                   | My_Win10      |               |                  |                  |
| DP (Active)           | My_MacBook    |               |                  |                  |
| HDMI                  | My_Linux      |               |                  |                  |
| Favorite input shorte | it kev:       |               | Save             |                  |
| Ctrl + Alt +1         | >> HDMI - My_ | Linux 🗸       | Change active in | nput             |
| Input switch shortcut | key:          |               |                  |                  |
| Ctrl + Alt +2         | >> DP - My_Ma | acBook 🗸 <<>  | > HDMI           | ~                |
|                       |               |               |                  |                  |

드롭다운 목록을 이용해서 어떠한 입력 소스로나 전환할 수 있습니다.

| Dasic                                                                      | Auto Mode        | Input M | anager | Options                     | 0 |
|----------------------------------------------------------------------------|------------------|---------|--------|-----------------------------|---|
| Input port:                                                                | Input name:      |         |        |                             |   |
| VGA                                                                        | My_Win10         |         |        |                             |   |
| DP (Active)                                                                | My_MacBook       |         |        |                             |   |
| HDMI                                                                       | My_Linux         |         |        |                             |   |
|                                                                            |                  |         |        |                             |   |
|                                                                            |                  |         |        | Save                        |   |
| Favorite input shortcut key<br>Ctrl + Alt +1                               | :<br>>> HDMI - M | y_Linux | ~      | Save<br>Change active input | t |
| Favorite input shortcut key<br>Ctrl + Alt +1<br>input switch shortcut key: | :<br>HDMI - M    | y_Linux | ~      | Change active input         | t |

- 💋 참고 : DDM 은 사용자의 모니터가 다른 컴퓨터의 비디오를 표시할 때에도 모니터와 통신합니다 . DDM 을 사용자가 자주 사용하는 PC 에 설치하고 거기에서 입력 전환을 제어할 수 있습니다. 또한 모니터에 연결된 다른 PC 에도 DDM 을 설치할 수 있습니다.

DEL

### 문제 해결

DDM 이 사용자의 모니터에서 작동될 수 없을 경우 , DDM 이 알림 트레이에 서 아래와 같은 아이콘을 표시하게 됩니다 .

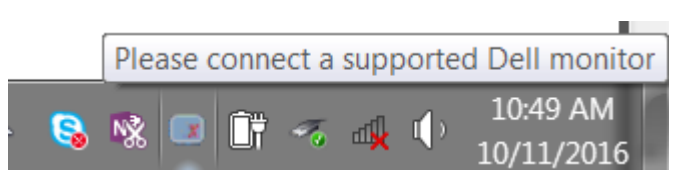

아이콘을 클릭하면 DDM 이 상세한 오류 메시지를 화면에 표시합니다.

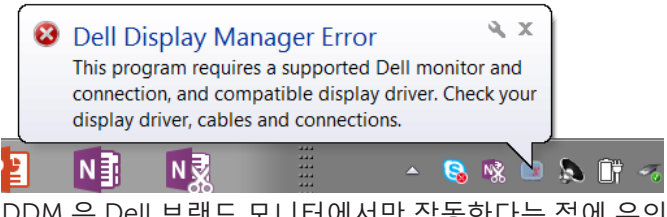

DDM 은 Dell 브랜드 모니터에서만 작동한다는 점에 유의하십시오 . 타사 모 니터를 사용하고 있을 경우 , DDM 은 이러한 모니터를 지원하지 않습니다 .

DDM 이 지원되는 Dell 모니터를 감지할 수 없고 / 없거나 이 모니터와 통신할 수 없을 경우 , 아래의 조치를 취해서 문제를 해결하십시오 .

- 비디오 케이블이 모니터와 PC 에 제대로 연결되어 있는지 확인합니다.특히 커넥터가 제 위치에 단단히 끼워져 있어야 합니다.
- 2. 모니터 OSD 에서 DDC/CI 가 활성화되어 있는지 확인합니다.
- 디스플레이 드라이버가 그래픽 공급업체 (Intel, AMD, NVidia 등) 의 정상적인 최신 제품인지 확인합니다. 디스플레이 드라이버가 DDM 오류의 주된 원인입니다.
- 도킹 스테이션이나 케이블 익스텐더 또는 모니터와 그래픽 카드 간 컨버터를 제거합니다. 저렴한 일부 익스텐더나 허브 또는 컨버터의 경우 DDC/CI 를 제대로 지원하지 못할 수 있으며 DDM 을 고장낼 수 있습니다. 최신 버전이 제공될 경우 이러한 장치의 드라이버를 업데이트하십시오.
- 5. 시스템을 다시 시작합니다.

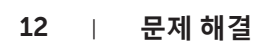

DEL

다음 모니터에서는 DDM 이 작동하지 않을 수도 있습니다.

- 2013 년 이전 모델 Dell 모니터 및 D 시리즈 Dell 모니터 . 자세한 내용은 Dell 제품 지원 웹사이트를 참조하십시오 .
- Nvidia 기반 G- 동기화 기술이 적용된 게이밍 모니터
- 가상 디스플레이와 무선 디스플레이는 DDC/CI 를 지원하지 않음
- DP 1.2 모니터의 일부 초기 모델, 이 모델의 경우 모니터 OSD 를 이용해서 MST/DP 1.2 를 비활성화해야 함

PC 가 인터넷에 연결되어 있을 경우 DDM 애플리케이션의 최신 버전이 제공 될 때 메시지 창이 나타나게 됩니다 . 최신 DDM 애플리케이션을 다운로드해 서 설치할 것을 권장합니다 .

'shift' 키를 누른 상태로 DDM 아이콘을 마우스 오른쪽 버튼으로 클릭해서 새 버전을 확인하는 방법도 있습니다.

|        | Open Dell Display Manager<br>Make text and other items larger or smaller                         |
|--------|--------------------------------------------------------------------------------------------------|
|        | <u>R</u> efresh<br>Save diagnostic report                                                        |
| ✓<br>✓ | <u>A</u> uto-load at startup<br>O <u>n</u> screen notifications<br><u>C</u> heck for new version |
|        | <u>E</u> xit                                                                                     |

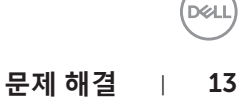